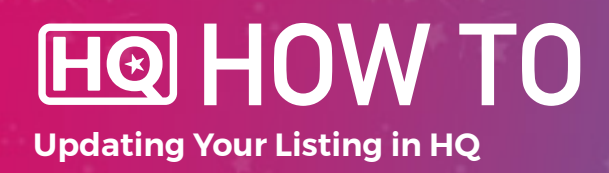

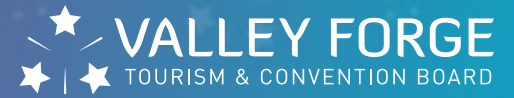

#### **1.** Log into HQ at valleyforge.org/hq.

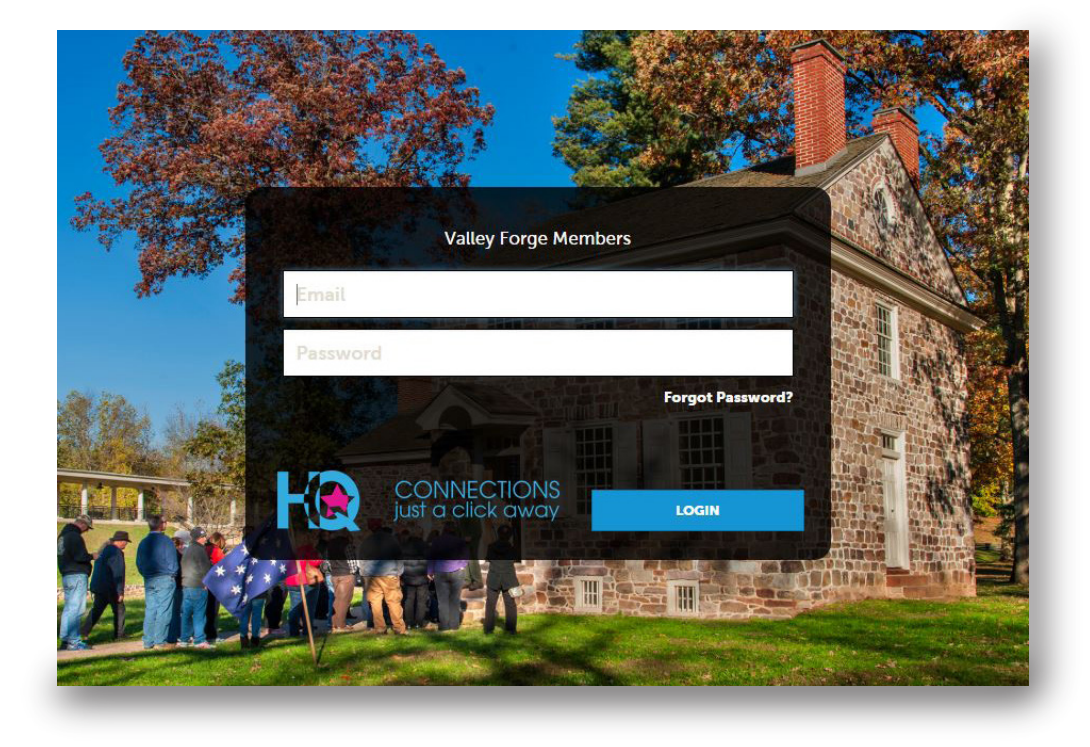

### 2. Once on the home page, Click Collateral then Listing.

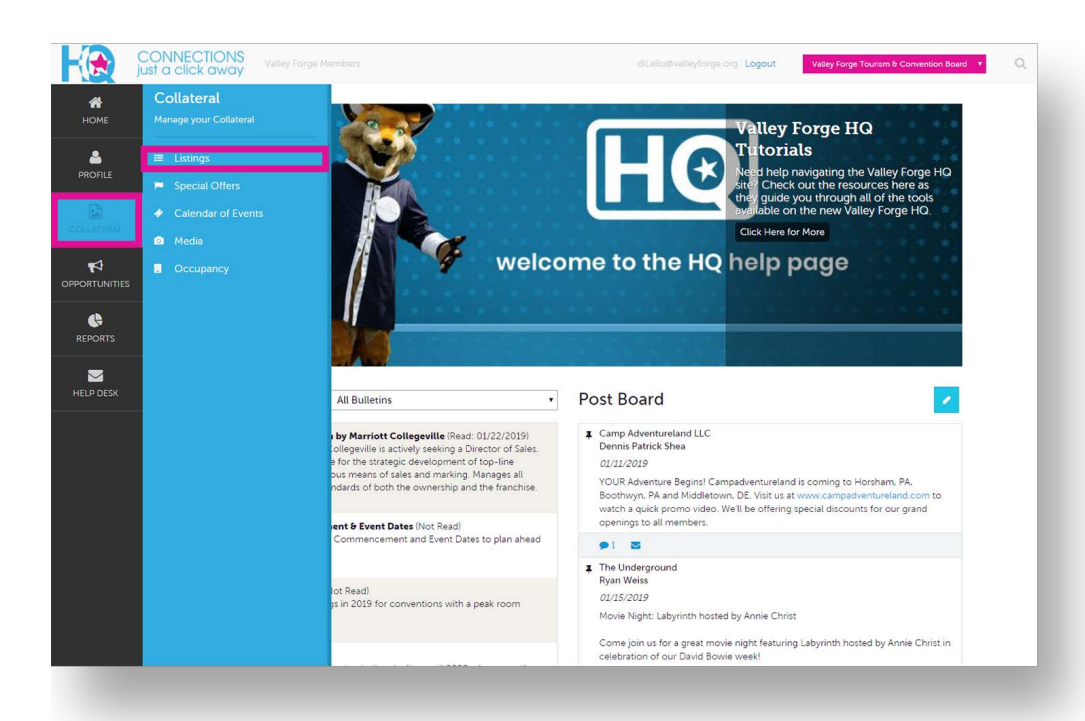

# HO HOW TO Updating Your Listing in HQ

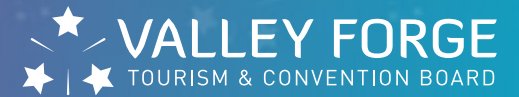

## 3. Select the blue pencil icon next to the listing you'd like to edit.

| You have not ac | ided any filters. You can click 1<br>d set a default value to use in t | the manage filters link in the to<br>he future. | p right corner or click the 🌣 | icon from the grid to add filte | ⊁ Manage Filters                  |
|-----------------|------------------------------------------------------------------------|-------------------------------------------------|-------------------------------|---------------------------------|-----------------------------------|
| Actions         | Company                                                                | <ul> <li>Listing Type</li> </ul>                | Category                      | SubCategory                     | ge 1 of 1 🔊 Go to F<br>Listing ID |
| 1 0             | #MakeltMontco Hotel                                                    | Web - 35 Words or Less                          | Services                      | Advertising & Marketing         | 16061                             |
| 1 0             | Valley Forge Tourism &<br>Convention Board                             | Visitors Guide - 215<br>Characters or Less      | Services                      | Advertising & Marketing         | 17042                             |
| 1 .             | Valley Forge Tourism &<br>Convention Board                             | Crave - 215 Characters or<br>Less               | Restaurants                   | Valley Forge                    | 17802                             |
|                 |                                                                        |                                                 |                               | 🔇 Pa                            | ge 1 of 1 🕥 Go to                 |
|                 |                                                                        |                                                 |                               |                                 |                                   |
|                 |                                                                        |                                                 |                               |                                 |                                   |
|                 |                                                                        |                                                 |                               |                                 |                                   |

- Every member gets a 35word web listing.
- Every member also gets listed in our Visitors Guide.
   Due to space limitations, service providers will be listed but will not have a description.
- Certain members will also get a listing in our Crave Dining Guide.
- Please be mindful of the 215 character limitation for our printed guides.

# 4. Complete Listing Information.

| HOME       | Update List                       | ing                                                                                                    |                                              |   |
|------------|-----------------------------------|----------------------------------------------------------------------------------------------------|----------------------------------------------|---|
|            | SAVE                              | Listing Information                                                                                                    |                                              |   |
|            | CANCEL                            | Account: <required< td=""><td>Type: <required< td=""><td></td></required<></td></required<>                                                                                                    | Type: <required< td=""><td></td></required<> |   |
|            | Sections:                         | Valley Forge Tourism & Convention Board                                                                                                    | • Web - 35 Words or Less                     |   |
| <b>=</b> 1 | Listing Information<br>Categories | Contacts:                                                                                                    | Address Type:                                |   |
|            | Details<br>Listing Image          | Choose One                                                                                                    | • Physical                                   | * |
| ¢          |                                   | Description:                                                                                                    |                                              |   |
| REPORTS    |                                   | Source B I S I <sub>x</sub> := := :E :E : S S S S S S S S S S S S S S S S                                                                                                    |                                              |   |
| HELP DESK  |                                   | The Valley Forge Tourism & Convention Board is making it<br>easy for you to plan your winter escape to Montgomery County,<br>Pa. Our Winter Hotel Package does the planning for you, with<br>incredible deals on the best restaurants, entertainment,<br>attractions, breveries, wineries, and distilleries. Plus, you'll get<br>where you need to go easy with 50% ff from Lyt.<br>Participating Partners | Ì                                            |   |
|            |                                   | Dinina                                                                                                    |                                              |   |
|            |                                   | Categories                                                                                                    |                                              |   |
|            |                                   | Category: «Required                                                                                                    | SubCategory: <a>Required</a>                 |   |

Be sure to complete all required fields.

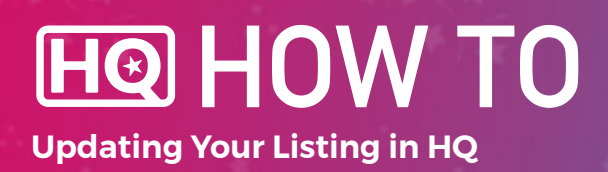

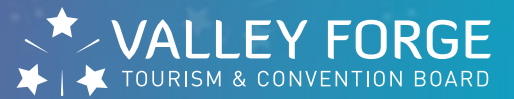

5. The Categories and Details Sections will be prepopulated. If you notice any errors, please let us know.

#### 6. Select Listing Image.

- Photos can be selected for 35-word web listings ONLY.
- Please note that images would first need to be uploaded to your Media Gallery. Please see HQ How To: Add Photos instructions for more information.
- To select images, simply click on the image. A check mark will appear in the upper righthand corner of the image once it has been selected.

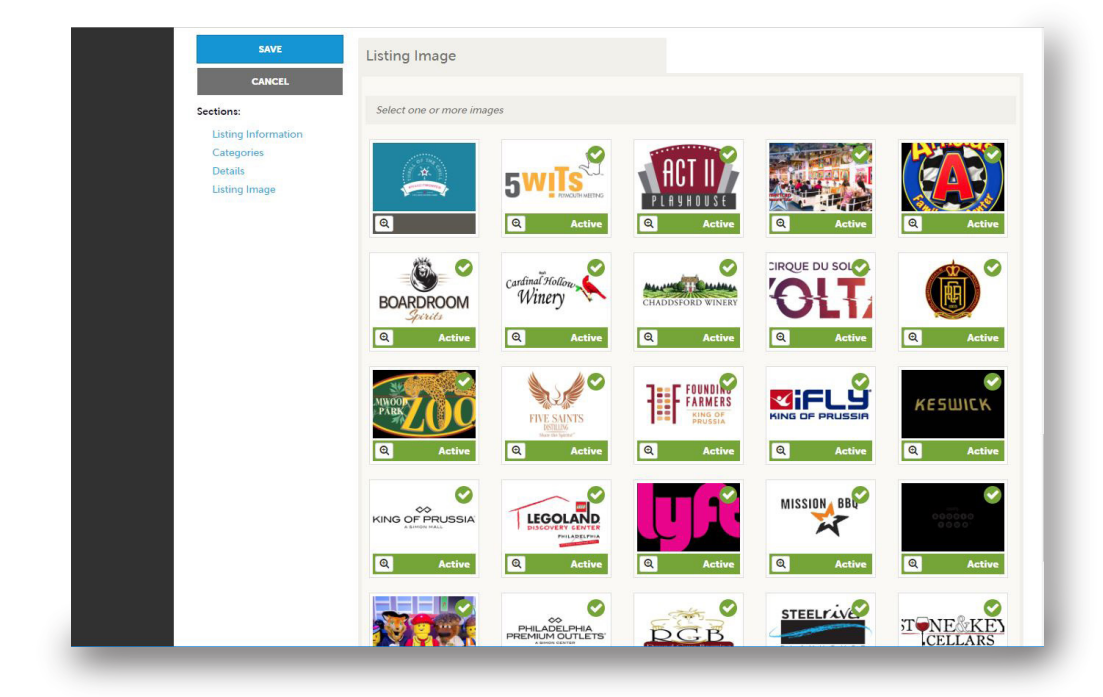

HO HOW TO Updating Your Listing in HQ

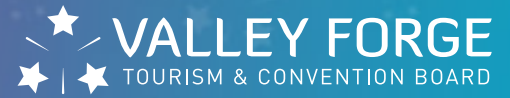

## 7. Hit SAVE.

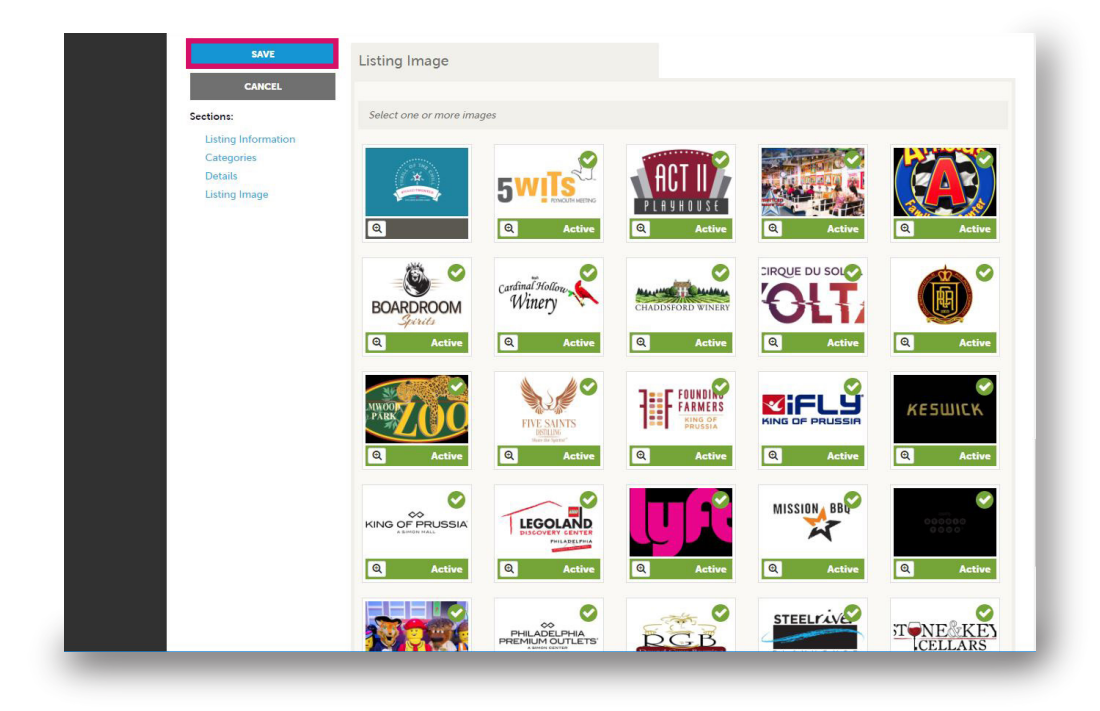

For help, contact:

# **Maureen DiLello**

Digital Marketing Manager dilello@valleyforge.org

# **Justine Garbarino**

Director of Business Development garbarino@valleyforge.org